XIOOMI Router AX1500 User Manual · 01 Xiaomi 路由器 AX1500 使用說明書 · 13 Manual del usuario del enrutador Xiaomi AX1500 · 24

Model: RD12 產品型號: RD12 Modelo: RD12

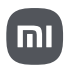

#### How to Use

Read this manual carefully before use, and retain it for future reference.

#### **Connecting the Network Cable**

Power on the router, and use the network cable to connect any port on the back of the router to the LAN port of the broadband modem.

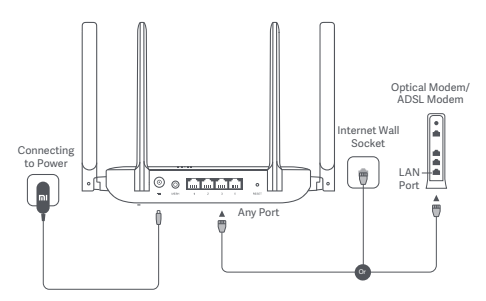

\* Broadband modem is provided by the broadband operator. If none of these is available, you can connect the network cable to the router and the Internet wall socket, or directly connect the indoor network cable to the router's any port.

#### **Configuring the Network**

1. When the router's system indicator turns blue, use your phone or computer to connect with the initial Wi-Fi.

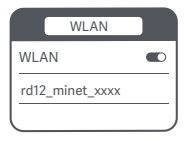

\* See the nameplate on the bottom of the router for the initial Wi-Fi name.

2. Once the initial Wi-Fi is connected, you will be directed to the configuration page. Follow the instructions on the page to complete the configuration process. If the configuration page is not present, open the browser and go to router.miwifi.com or 192.168.31.1 to complete the configuration.

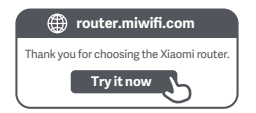

#### Connecting with the Mi Home/Xiaomi Home App

This product works with the Mi Home/Xiaomi Home app\*. Control your device with Mi Home/Xiaomi Home app.

Scan the QR code to download and install the app. You will be directed to the connection setup page if the app is installed already. Or search for "Mi Home/Xiaomi Home" in the app store to download and install it.

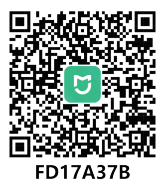

Open the Mi Home/Xiaomi Home app, tap "+" on the upper right, and then follow the instructions to add your device.

\* The app is referred to as Xiaomi Home app in Europe (except for Russia). The name of the app displayed on your device should be taken as the default.

#### Note:

The version of the app might have been updated, please follow the instructions based on the current app version.

#### Xiaomi Mesh Networking

To achieve network coverage as much as possible in a larger-sized home, you can purchase the routers that support the Xiaomi Mesh function to realize the networking. Follow the steps below to configure the network.

\* Go to www.mi.com/global to check the model and version of the routers that support the Xiaomi Mesh function.

#### Method 1 (Recommended):

Open the Mi Home/Xiaomi Home app, and enter the "Mesh network devices" page of the main router. Click "Add", and then follow the instructions to complete the wireless networking.

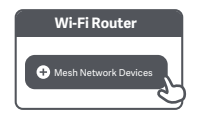

\* Illustrations of the product, accessories, and user interface in the user manual are for reference purposes only. Actual product and functions may vary due to product enhancements.

#### Method 2:

 Reset the satellite router to the factory settings, and then power it on. To avoid mutual interference, place two routers near each other but keep the distance between them greater than one meter so that the network can be configured successfully.

2. When the satellite router's system indicator turns blue, the main router will automatically discover the satellite router, and the Internet indicator of the main router will blink slowly (one blink per second).

3. Press the Mesh button on the top of the main router, and the Internet indicator will begin to blink quickly (two blinks per second), indicating the Mesh networking starts.

4. When the Internet indicator of the satellite router turns blue, the networking is successfully completed. Then place the satellite router in the room that needs network coverage.

#### Method 3:

 Reset the satellite router to the factory settings, and then power it on. Wait until the satellite router's system indicator turns blue or white (the indicator's color depends on the specific model), and its Internet indicator turns orange.

2. Connect the network cable to the satellite router's any port (or WAN port) and the main router's any port (or LAN port), then the Internet indicator of the main router will begin to blink quickly (two blinks per second), indicating the Mesh networking starts.

3. When the Internet indicator of the satellite router turns blue, the Mesh networking via cable is successfully completed.

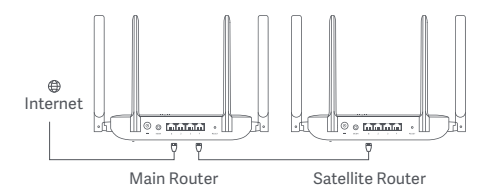

#### Indicator Status Descriptions

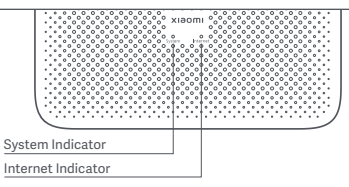

#### Internet Indicator

| Off    | No network cable is connected to any port.                                                                      |
|--------|----------------------------------------------------------------------------------------------------|
| Orange | On: The network cable is connected to one of the ports, but the upper-level network has an error.               |
| Blue   | On: On: The network cable is connected to one of the ports,<br>and the upper-level network is working normally. |
|        | Blink slowly (one blink per second): Available Mesh satellite routers are discovered.                           |
|        | Blink quickly (two blinks per second): Mesh networking and pairing are ongoing.                                 |

#### System Indicator

| Off    | Not connected to power                                                                                  |
|--------|----------------------------------------------------------------------------------------------------|
| Orange | Blinking: The system is updating.<br>On (turns blue in about one minute):<br>The system is starting up. |
|        | On (does not turn blue for more than two minutes):<br>The system has an error.                          |
| Blue   | On: Working normally                                                                                    |

## 1. Why cannot I access the Internet after configuring the network?

Step 1: Use your phone to search for the Wi-Fi that is configured by the router. If you cannot find the Wi-Fi, make sure the router is powered on and starts working. Step 2: Connect the phone to the router's Wi-Fi and go to router.miwifi.com. Then try to fix the problem according to the network's diagnosis.

## 2. What should I do if I forget the router's management password?

If you do not make any change to the management password, it will be the same as the Wi-Fi password, please try to sign in with this password. If the problem still persists, it is recommended to restore the router to the factory settings and reconfigure the network.

#### 3. How dol reset the router to the factory settings?

Make sure the router is powered on and starts working. Press and hold the Reset button on the back of the router for more than five seconds, and release the button when the system indicator turns orange. The resetting will be complete after the router is successfully restarted.

#### Certifications

Operating Frequency and Radio Frequency Power

Wi-Fi 2412 MHz–2472 MHz (≤20 dBm), 5150 MHz–5350 MHz (≤23 dBm) 5470 MHz–5725 MHz (≤30 dBm) NOTE: 5470–5725 MHz is not supported in Russia. Egypt. Morocco

Hereby, Beijing Xiaomi Electronics Co., Ltd. declares that the radio equipment type RD12 is in compliance with Directive 2014/53/EU, Directive 2011/65/EU and Directive 2009/125/EC. The full text of the EU declaration of conformity is available at the following internet address:

#### http://www.mi.com/global/service/support/declaration.html

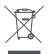

All products bearing this symbol are waste electrical and electronic equipment (WEEE as in directive 2012/19/EU) which should not be mixed with unsorted household waste. Instead, you should protect human health and the environment by handing over your waste equipment to a designated collection point for the recycling of waste electrical and electronic equipment, appointed by the government or local authorities. Correct disposal and recycling will help prevent potential negative consequences to the environment and human health. Please contact the installer or local authorities for more information about the location as well as terms and conditions of such collection points.

#### Warning:

To comply with CE RF exposure requirements, the device must be installed and operated 20 cm (8 inches) or more between the product and all person's body.

Operation of this equipment in a residential environment could cause radio interference.

This device is restricted to indoor use only when operating in 5150–5350 MHz frequency range in following countries:

| <b>•</b> | AT | BE   | BG | HR | CY | CZ | DK | EE | FI |
|----------|----|------|----|----|----|----|----|----|----|
|          | FR | DE   | EL | HU | IE | IT | LV | LT | LU |
|          | MT | NL   | PL | PT | RO | SK | SI | ES | SE |
|          | UK | (NI) | IS | LI | NO | СН | TR |    |    |

1.Note: This equipment has been tested and found to comply with the limits for a Class B digital device, pursuant to part 15 of the FCC Rules. These limits are designed to provide reasonable protection against harmful interference in a residential installation. This equipment generates, uses and can radiate radio frequency energy and, if not installed and used in accordance with the instructions, may cause harmful interference to radio communications. However, there is no guarantee that interference will not occur in a particular installation. If this equipment does cause harmful interference to radio or television reception, which can be determined by turning the equipment off and on, the user is encouraged to try to correct the interference by one or more of the following measures:

-Reorient or relocate the receiving antenna.

-Increase the separation between the equipment and receiver.

--Connect the equipment into an outlet on a circuit different from that to which the receiver is connected.

-Consult the dealer or an experienced radio/TV technician for help.

2. This device complies with Part 15 of the FCC Rules. Operation is subject to the following two conditions: (1) this device may not cause harmful interference, and (2) this device must accept any interference received, including interference that may cause undesired operation.

#### 3.Caution!

Any changes or modifications not expressly approved by the party responsible for compliance could void the user's authority to operate the equipment.

4. This equipment complies with FCC radiation exposure limits set forth for an uncontrolled environment. This equipment should be installed and operated with minimum distance of 20 cm between the radiator and your body. This transmitter must not be co-located or operating in conjunction with any other antenna or transmitter.

| Name                  | Xiaomi Router AX1500                                |
|-----------------------|-----------------------------------------------------|
| Model                 | RD12                                                |
| Input                 | 12V - 1A                                            |
| Ports                 | 4 × 10/100/1000 Mbps WAN/LAN<br>self-adaptive port  |
| Wireless Technology   | 2.4 GHz Wi-Fi (300 Mbps)<br>5 GHz Wi-Fi (1201 Mbps) |
| Operating Temperature | 0°C to 40°C                                         |

Notes:

- The network standby power consumption is 3.7 W if all wired network ports are connected and all wireless network ports are activated.
- You can activate or deactivate the Wi-Fi network in the "Settings" of the management page (router.miwifi.com).

Manufactured by: Beijing Xiaomi Electronics Co., Ltd. Address: Room 802, 8 Floor, Building 5, No.15, Kechuang Ten Street, Beijing Economic and Technological Development Zone, Beijing, China For futher information, please go to www.mi.com 使用產品前請仔細閱讀本說明書,並妥善保管。

連接網路線

開啟路由器電源,然後使用網路線將路由器背面的任意連接埠 連接到寬頻數據機的 LAN 連接埠。

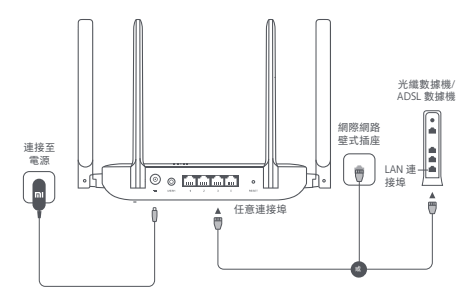

\* 寬頻數據機由寬頻業者提供。如果無法使用上述任一項,您可 以將網路線連接到路由器和網際網路壁式插座,或將室內網路 線直接連接到路由器的任意連接埠。

#### 設定網路

1. 當路由器的系統指示燈變藍時,使用手機或電腦連接初始 Wi-Fi。

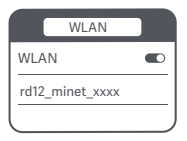

\* 請查看路由器底部的銘牌以取得初始 Wi-Fi 名稱。

2. 連線初始 Wi-Fi後,系統會將您重新導向至設定頁面。遵循頁 面上的指示完成設定過程。若設定頁面不存在,請開啟瀏覽器 並前往 router.miwifi.com 或 192.168.31.1 完成設定。

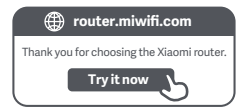

#### 連接米家 APP

本產品已連接米家,可透過米家 APP 操控。

掃描二維碼,下載並安裝米家 APP。

已安裝米家APP的用戶將直接進 入裝置連接頁面。

或在 Google Play 商店及 Apple App Store 搜尋「米家」,下載 並安裝米家 APP。

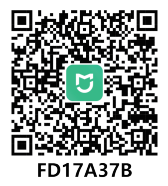

打開米家 APP 首頁, 在頁面右上角點選「+」, 根據 APP 提示 方式增加裝置。

\*該應用程式在歐洲(俄羅斯除外)稱為米家 APP。裝置上顯示的應用程式名稱應視為預設名稱。

提示:

由於米家 APP 的升級與更新,實際操作可能與本產品描述略 有差異,請按照目前最新米家 APP 版本指引進行操作。

#### 小米 Mesh 網路連線

為了在更大的居家環境中盡可能實現網路覆蓋,您可以購買支 援小米 Mesh 功能的路由器來實現網路連線。遵循以下步驟設 定網路。

\* 請前往 www.mi.com/global,查看支援小米 Mesh 功能的路由 器型號和版本。

方法1(建議):

開啟米家 APP,進入主要路由器的「Mesh網路裝置」頁面。 按一下「新增」,然後遵循指示完成無線網路連線。

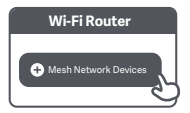

\* 說明書中的產品、配件、使用者介面等插圖均為示意圖,僅 供參考。由於產品的更新與升級,產品實物與示意圖可能略有 差異,請以實物為準。

#### 方法 2:

 將衛星路由器重設為原廠設定值,然後開啟電源。為了避免 相互干擾,請將兩個路由器放置在彼此靠近的位置,但保持兩 者之間的距離大於一公尺,以便成功設定網路。

 2. 當衛星路由器的系統指示燈變藍時,主要路由器將自動探索 衛星路由器,主要路由器的網際網路指示燈將緩慢閃爍(每秒 閃爍一次)。

 按下主要路由器頂部的 Mesh 按鈕, 網際網路指示燈將開始 快速閃爍(每秒閃爍兩次), 指示 Mesh 網路連線開始。

4. 當衛星路由器的網際網路指示燈變為藍色時,網路連線成功 完成。然後,將衛星路由器放置在需要網路覆蓋的房間裡。

#### 方法 3:

將衛星路由器重設為原廠設定值,然後開啟電源。等候衛星路由器的系統指示燈變為藍色或白色(指示燈的顏色取決於特定型號),其網際網路指示燈變為橙色。

將網路線連接到衛星路由器的任意連接埠(或WAN連接埠)
 和主要路由器的任意連接埠(或LAN連接埠),然後主要路由器的網際網路指示燈將開始快速閃爍(每秒閃爍兩次),指示Mesh網路連線開始。

當衛星路由器的網際網路指示燈變為藍色時,透過網路線進行 Mesh 網路連線成功完成。

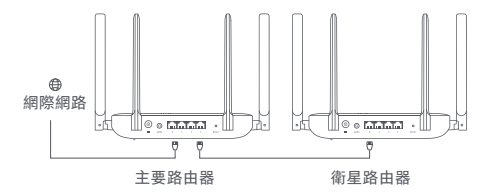

#### 指示燈狀態描述

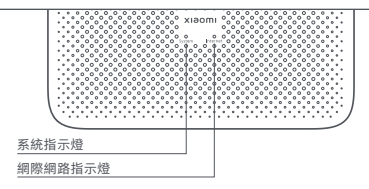

#### 網際網路指示燈

| 熄滅 | 未將網路線連接到任意連接埠。                   |  |  |  |  |  |
|----|----------------------------------|--|--|--|--|--|
| 橙色 | 亮起:網路線已連接到其中一個連接埠,但上層網路出現錯誤。     |  |  |  |  |  |
|    | 亮起:網路線已連接到其中一個連接埠,上層網路正常。        |  |  |  |  |  |
| 藍色 | 緩慢閃爍(每秒閃爍一次): 探索可用的 Mesh 衛星路由器。  |  |  |  |  |  |
|    | 快速閃爍(每秒閃爍兩次): Mesh 網路連線和配對正在進行中。 |  |  |  |  |  |

#### 系統指示燈

| 熄滅 | 未連接到電源                                                            |
|----|-------------------------------------------------------------------|
| 橙色 | 閃爍:系統正在更新。<br>亮起(約一分鐘後變藍):<br>系統正在啟動。<br>亮起(變藍不超過兩分鐘):<br>系統出現錯誤。 |
| 藍色 | 亮起:正常運作                                                           |

#### 1. 為何在設定網路後無法存取網際網路?

步驟1:使用手機搜尋路由器所設定的Wi-Fi。如果找不到 Wi-Fi,請確保路由器已開啟電源並開始運作。

步驟 2: 將手機連線至路由器的 Wi-Fi, 並前往

router.miwifi.com, 然後嘗試根據網路診斷來解決問題。

#### 2. 如果我忘記了路由器的管理密碼, 該怎麼辦?

如果您未對管理密碼進行任何變更,密碼將與Wi-Fi密碼相同, 請嘗試使用此密碼登入。如果問題仍然存在,建議將路由器還 原為原廠設定值並重新設定網路。

#### 3. 如何將路由器重設為原廠設定值?

確保路由器已開啟電源並開始運作。按住路由器背面的「重設」 按鈕五秒以上,當系統指示燈變為橙色時放開該按鈕。在路由 器成功重新啟動後,重設將完成。

認證

#### NCC電磁波警語

減少電磁波影響,請妥適使用 應避免影響附近雷達系統之操作 建議使用時至少距離人體20公分

#### NCC低功率射频器材警語

取得審驗證明之低功率射頻器材,非經核准,公司、商號或使用者均 不得擅自變更頻率、加大功率或變更原設計之特性及功能。低功率射 頻器材之使用不得影響飛航安全及干擾合法通信;經發現有干擾現象 時,應立即停用,並改善至無干擾時方得繼續使用。前述合法通信, 指依電信管理法規定作業之無線電通信。低功率射頻器材須忍受合 法通信或工業、科學及醫療用電波輻射電機設備之干擾。

#### 端口描述

| 端口類型 | 端口規格           |
|------|----------------|
| 網口   | 10M/100M/1000M |

#### 產品中有害物質的名稱及含量

| 產品名稱: Xiaomi 路由器 AX1500, 型號(型式): RD12                                                                                           |           |           |           |                            |               |                 |  |  |  |
|----------------------------------------------------------------------------------------------------|-----------|-----------|-----------|----------------------------|---------------|-----------------|--|--|--|
| 限用物質及其化學符號                                                                                                    |           |           |           |                            |               |                 |  |  |  |
| 單元                                                                                                    | 鉛<br>(Pb) | 汞<br>(Hg) | 鎘<br>(Cd) | 六價鉻<br>(Cr <sup>+6</sup> ) | 多溴聯苯<br>(PBB) | 多溴二苯醚<br>(PBDE) |  |  |  |
| 電路板組件                                                                                                    | -         | 0         | 0         | 0                          | 0             | 0               |  |  |  |
| 塑膠(料)件                                                                                                    | 0 0       |           | 0         | 0                          | 0             | 0               |  |  |  |
| 金屬零件                                                                                                    | -         | 0         | 0         | 0                          | 0             | 0               |  |  |  |
| 附件                                                                                                    | 0         | 0         | 0         | 0                          | 0             | 0               |  |  |  |
| 電源供應器                                                                                                    | -         | 0         | 0         | 0                          | 0             | 0               |  |  |  |
| 備考1."超出0.1 wt %"及 超出0.01 wt % " 係指限用物質之百分比含量超<br>出百分比含量基準值。<br>備考2. ~ ) " 係指該項限用物質之百分比含量未超出百分比含量基準值。<br>備考3. ~ " 係指該項限用物質為排除項目。 |           |           |           |                            |               |                 |  |  |  |

| 產品名稱 | Xiaomi 路由器 AX1500                                                                                              |
|------|----------------------------------------------------------------------------------------------------|
| 產品型號 | RD12                                                                                                    |
| 輸入規格 | 12V - 1A                                                                                                    |
| 連接埠  | 4 × 10/100/1000 Mbps WAN/LAN<br>自適應連接埠                                                                         |
| 無線技術 | 2.4 GHz Wi-Fi (300 Mbps)<br>5 GHz Wi-Fi (1201 Mbps)                                                            |
| 操作溫度 | 0°C 至 40°C                                                                                                    |
| 工作頻率 | 2412 MHz – 2462 MHz 、5150 MHz – 5250 MHz、<br>5250 MHz – 5350 MHz 、5470 MHz – 5725 MHz、<br>5725 MHz – 5850 MHz、 |

提示:

- ·如果連接了所有有線網路連接埠並啟用了所有無線網路連接 埠,則網路待機功耗為 3.7 W。
- ·您可以在管理頁面 (router.miwifi.com) 的「設定」中啟用或 停用 Wi-Fi 網路。

製造商:北京小米電子產品有限公司 製造商地址:北京市北京經濟技術開發區科創十街15號院5號 樓8層802室

本產品的相關訊息請查詢銷售網址: www.mi.com

(以下訊息僅供台灣市場適用)

進口商: 台灣小米通訊有限公司 進口商地址:臺北市中正區新生南路1段50號2樓之2 服務電話: 02-77255376 本產品售後服務請查詢官網: www.mi.com/tw/service

#### Modo de uso

Lea este manual cuidadosamente antes de usar el producto, y guárdelo para una referencia futura.

#### Conexión del cable de red

Encienda el enrutador y use el cable de red para conectar cualquier puerto en la parte trasera del enrutador al puerto LAN del módem de banda ancha.

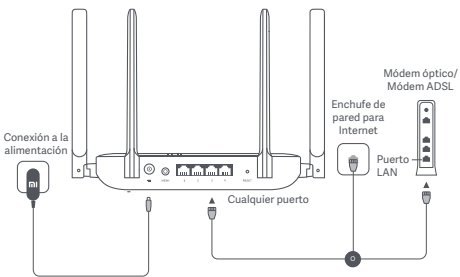

\* El operador de banda ancha es quien provee el módem de banda ancha. Si no hay ninguno de estos disponibles, puede conectar el cable de red al enrutador y al enchufe de pared para Internet, o directamente conectar el cable de red interno a cualquier puerto del enrutador.

#### Configuración de la red

 Cuando el indicador del sistema del enrutador se encienda de color azul, use el teléfono o la computadora para conectarse con la red Wi-Fi inicial.

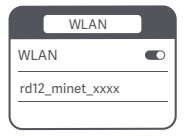

\* Consulte la placa de identificación en la parte inferior del enrutador para ver el nombre de la red Wi-Fi inicial.

2. Cuando la red Wi-Fi inicial se conecte, se lo dirigirá a la página de configuración. Siga las instrucciones en la página para completar el proceso de configuración. Si no está presente la página de configuración, abra el navegador y vaya a router.miwifi.com o 192.168.31.1 para completar la configuración.

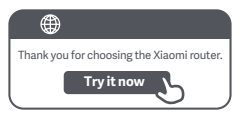

#### Conectando con la aplicación Mi Home/Xiaomi Home

Este producto funciona con la aplicación Mi Home/Xiaomi Home\*.

Controle su dispositivo con la aplicación Mi Home/Xiaomi Home.

Escanee el código QR para descargar e instalar la aplicación.

Si la aplicación ya está instalada, se lo redireccionará a la página de configuración de la conexión.

O busque "Mi Home/Xiaomi Home" en la tienda de aplicaciones para descargarla e instalarla.

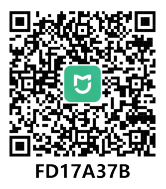

Abra la aplicación Mi Home/Xiaomi Home, presione "+" arriba a la derecha, y luego siga las sugerencias para agregar su dispositivo.

\* Se hace referencia a la aplicación como Xiaomi Home app en Europa (salvo en Rusia). El nombre de la aplicación que se muestra en su dispositivo debe ser tomado como el predeterminado.

Nota:

La versión de la aplicación podría haberse actualizado, siga las instrucciones en función de la versión actual de la aplicación.

#### Redes de malla de Xiaomi

Para lograr la mayor cobertura de red posible en una casa de tamaño grande, puede comprar los enrutadores que admiten la función de malla de Xiaomi para este fin. Siga los pasos a continuación para configurar la red.

\*Vaya a www.mi.com/global para comprobar el modelo y versión de los enrutadores que admiten la función de malla de Xiaomi.

#### Método 1 (recomendado):

Abra la aplicación Mi Home/Xiaomi Home e ingrese en la página "Dispositivos de red de malla" del enrutador principal. Haga clic en "Agregar" y siga las instrucciones para completar la configuración de las redes inalámbricas.

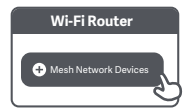

\* Las ilustraciones del producto, los accesorios y la interfaz en el manual del usuario son solo para fines de referencia. El producto y sus funciones reales pueden variar debido a las mejoras del este.

#### Método 2:

 Restablezca el enrutador satelital a la configuración de fábrica y, luego, enciéndalo. Para evitar interferencia mutua, coloque dos enrutadores cerca entre sí, pero a una distancia mayor a un metro para que la red pueda configurarse correctamente.

 Cuando el indicador del sistema del enrutador satelital cambie a azul, el enrutador principal detectará automáticamente el enrutador satelital, y el indicador de Internet del enrutador principal titilará lentamente (una vez por segundo).

3. Presione el botón "Malla" en la parte superior del enrutador principal, y el indicador de Internet comenzará a titilar rápidamente (dos veces por segundo), lo que indica que la configuración de red de malla se inicia.

4. Cuando el indicador de Internet del enrutador satelital cambie a azul, la configuración de red se habrá completado correctamente. Luego coloque el enrutador satelital en una habitación que necesite cobertura de red.

#### Método 3:

 Restablezca el enrutador satelital a la configuración de fábrica y, luego, enciéndalo. Espere hasta que el indicador del sistema del enrutador satelital cambie a azul o blanco (el color depende del modelo específico) y el indicador de Internet cambie a naranja.

2. Conecte el cable de red a cualquier puerto del enrutador satelital (o puerto WAN) y cualquier puerto del enrutador principal (o puerto LAN) y, luego, el indicador de Internet del enrutador principal comenzará a titilar rápidamente (dos veces por segundo), lo que indica que la configuración de red de malla se inicia.

 Cuando el indicador de Internet del enrutador satelital cambie a azul, la configuración de red de malla se habrá completado correctamente.

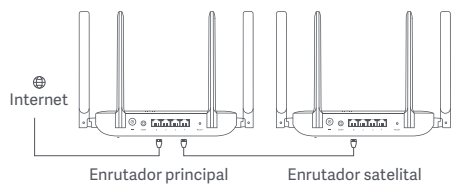

#### Descripciones de estado del indicador

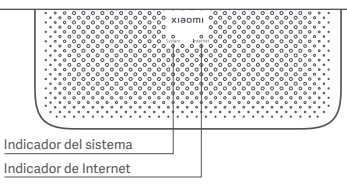

#### Indicador de Internet

| Apagado | No hay ningún cable de red conectado a ningún puerto.                                                                                                    |
|---------|----------------------------------------------------------------------------------------------------|
| Naranja | Encendido: El cable de red está conectado a uno de los<br>puertos, pero la red de nivel superior tiene un error.                                                                                                    |
| Azul    | Encendido: El cable de red está conectado a uno de los<br>puertos, la red de nivel superior funciona normalmente.<br>Titila lentamente (solo una vez por segundo): Se detectan<br>enrutadores satelitales de malla disponibles. |
|         | Titila rápidamente (dos veces por segundo): Configuración<br>de red y emparejamiento en proceso.                                                                                                    |

#### Indicador del sistema

| Apagado | No conectado a la alimentación                                                                        |
|---------|----------------------------------------------------------------------------------------------------|
| Naranja | Titilando: El sistema se está actualizando.<br>Encendido (cambia a azul en aproximadamente 1 minuto): |
|         | El sistema se está encendiendo.<br>Encendido (no cambia a azul por más de dos minutos):               |
|         | El sistema tiene un error.                                                                            |
| Azul    | Encendido: Funciona normalmente                                                                       |

#### **Preguntas frecuentes**

## 1. ¿Por qué no podemos acceder a la Internet después de configurar la red?

Paso 1: Use su teléfono para buscar la red Wi-Fi configurada por el enrutador. Si no puede encontrar la red Wi-Fi, asegúrese de que el enrutador esté encendido y comience a funcionar. Paso 2: Conecte el teléfono a la red Wi-Fi del enrutador y vaya a router.miwifi.com. Luego intente solucionar el problema de acuerdo con el diagnóstico de red.

## 2. ¿Qué debo hacer si no recuerdo la contraseña de administración del enrutador?

Si no hace ningún cambio en la contraseña de administración, será la misma que la contraseña de la red Wi-Fi. Intente iniciar sesión con ella. Si el problema persiste, se recomienda restablecer el enrutador a la configuración de fábrica y reconfigurar la red.

### 3. ¿Cómo restablezco el enrutador a la configuración de fábrica?

Asegúrese de que el enrutador esté encendido y comience a funcionar. Mantenga presionado el botón Restablecer en la parte posterior del enrutador por más de cinco segundos y suelte el botón cuando el indicador del sistema cambie a naranja. El restablecimiento se completará después de que el enrutador se reinicie correctamente.

#### Certificaciones

Frecuencia de operación

 Wi-Fi
 2412 MHz-2462 MHz
 5150 MHz-5250 MHz

 5250 MHz-5350 MHz
 5470 MHz-5725 MHz
 5725 MHz-5850 MHz

Por la presente, Beijing Xiaomi Electronics Co., Ltd. declara que el tipo de equipo de radio RD12 cumple con la Directiva 2014/53/UE, la Directiva 2011/65/UE y la Directiva 2009/125/EC. El texto completo de la Declaración de conformidad de la UE se encuentra disponible en la siguiente dirección de internet: http://www.mi.com/global/service/support/declaration.html

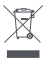

Todos los productos que llevan este símbolo son residuos de aparatos eléctricos y electrónicos (RAEE según la directiva 2012/19/UE) que no deben mezclarse con residuos domésticos no seleccionados. En cambio, se debe proteger la salud humana y el medio ambiente entregando su equipo desechado en un punto de recolección designado para el reciclaje de residuos de aparatos eléctricos y electrónicos, designado por el gobierno o las autoridades locales. La eliminación y el reciclado correctos ayudarán a prevenir las posibles consecuencias negativas para el medio ambiente y la salud humana. Para obtener más información sobre la ubicación y los términos y condiciones de dichos puntos de recogida, póngase en contacto con el instalador o con las autoridades locales.

#### Advertencia:

Para cumplir con los requisitos de exposición de radiofrecuencia CE, el dispositivo debe instalarse y funcionar con una distancia de 20 cm (8 pulgadas) o más entre el producto y cualquier parte del cuerpo de la persona.

La operación de este equipo en un entorno residencial podría causar interferencia de radio.

En los siguientes países, este dispositivo está restringido a solo uso en interiores al funcionar en el rango de frecuencia 5150–5350 MHz:

|  | AT | BE   | BG | HR | CY | CZ | DK | EE | FI |
|--|----|------|----|----|----|----|----|----|----|
|  | FR | DE   | EL | HU | IE | IT | LV | LT | LU |
|  | MT | NL   | PL | PT | RO | SK | SI | ES | SE |
|  | UK | (NI) | IS | LI | NO | СН | TR |    |    |

La operacion de este equipo esta sujeta a las siguientes dos condiciones: (1) es posible que este equipo o dispositivo no cause interferencia perjudicial y (2) este equipo o dispositivo debe aceptar cualquier interferencia, incluyendo la que pueda causar su operacion no deseada.

Lea detenidamente este manual antes de usar el producto y consérvelo para futuras consultas.

| Nombre                 | Enrutador WiFi                                            |
|------------------------|-----------------------------------------------------------|
| Modelo                 | RD12                                                      |
| Entrada                | 12V 1A                                                    |
| Puertos                | Puerto autoadaptativo WAN/LAN<br>de 4 × 10/100/1000 Mbps  |
| Tecnología inalámbrica | Wi-Fi de 2.4 GHz (300 Mbps)<br>Wi-Fi de 5 GHz (1201 Mbps) |
| Temperatura operativa  | 0 °C a 40 °C                                              |

Notas:

- El consumo de energía en espera de la red es de 3,7 W si todos los puertos de red cableados están conectados y todos los puertos de red inalámbricos están activos.
- Puede activar o desactivar la red Wi-Fi en "Ajustes" de la página de administración (router.miwifi.com).

Importador: XIAOMI SOFTWARE DE MEXICO,S.de R.L.de C.V RFC:XSM2107156A3 BLVD.LAGO ZURICH 219,PISO 9 902 Y 903,AMPLIACION GRANADA,MIGUEL HIDALGO,CIUDAD DE MEXICO.CP.11529.

Fabricado por: Beijing Xiaomi Electronics Co., Ltd. Dirección: Room 802, 8 Floor, Building 5, No.15, Kechuang Ten Street, Beijing Economic and Technological Development Zone, Beijing, China Para obtener más información, visite www.mi.com

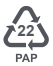

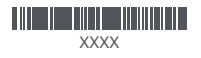

英语

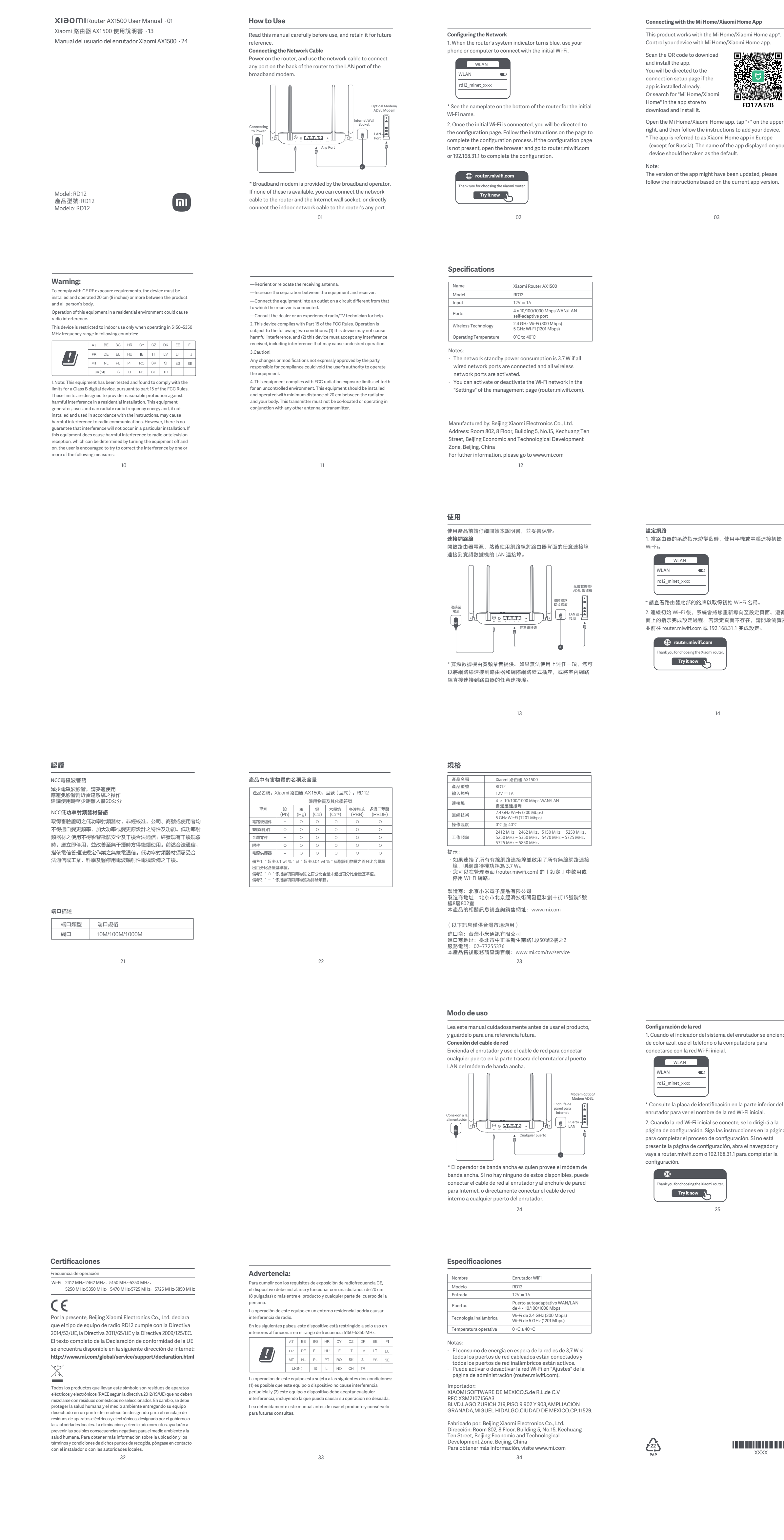

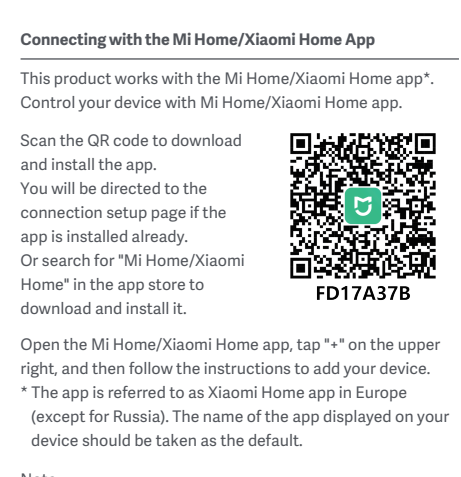

03

#### Xiaomi Mesh Networking To achieve network coverage as much as possible in a larger-sized home, you can purchase the routers that support the Xiaomi Mesh function to realize the networking. Follow the steps below to configure the network. \* Go to www.mi.com/global to check the model and version of the routers that support the Xiaomi Mesh function. Method 1 (Recommended): Open the Mi Home/Xiaomi Home app, and enter the "Mesh network devices" page of the main router. Click "Add", and then follow the instructions to complete the wireless networking. Wi-Fi Router Mesh Network Devices $\square$ \* Illustrations of the product, accessories, and user interface in the user manual are for reference purposes only. Actual

product and functions may vary due to product enhancements. 04

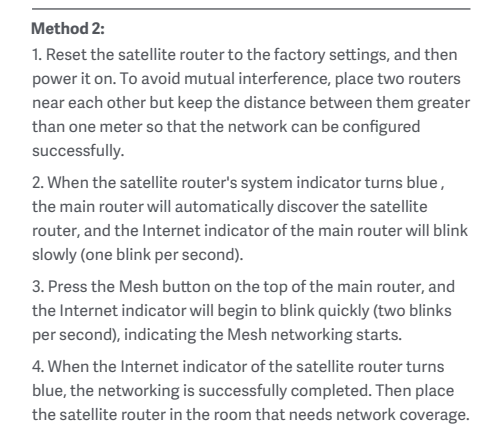

05

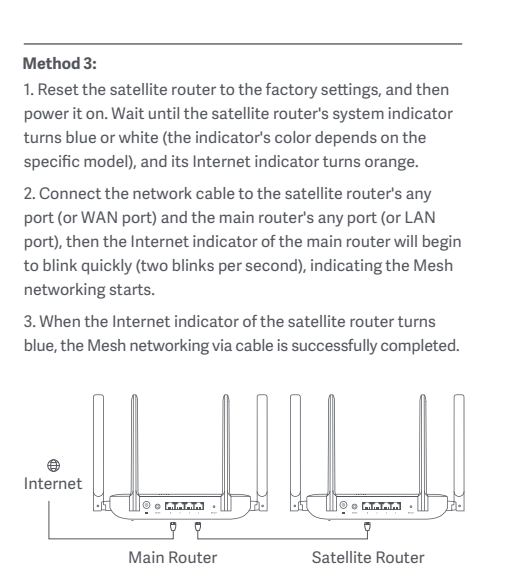

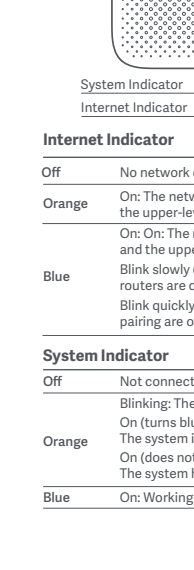

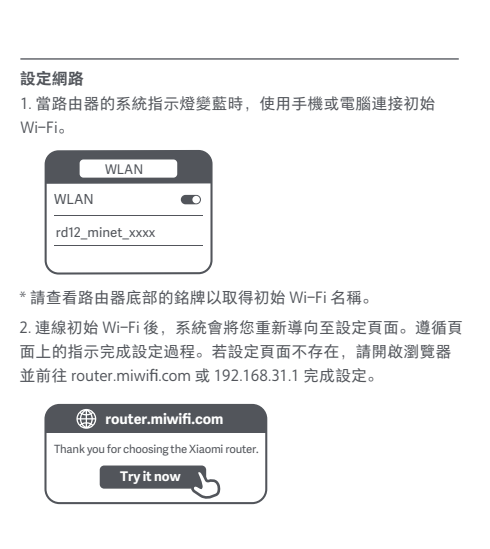

14

連接米家 APP 本產品已連接米家,可透過米家 APP 操控。 掃描二維碼,下載並安裝米家 已安裝米家APP的用戶將直接進 入裝置連接頁面。 或在 Google Play 商店及 Apple App Store 搜尋「米家」,下載 並安裝米家 APP。 FD17A37B 打開米家 APP 首頁,在頁面右上角點選「+」,根據 APP 提示 方式增加裝置。 \* 該應用程式在歐洲(俄羅斯除外)稱為米家 APP。裝置上顯 示的應用程式名稱應視為預設名稱。

#### 由於米家 APP 的升級與更新,實際操作可能與本產品描述略 有差異,請按照目前最新米家 APP 版本指引進行操作。

15

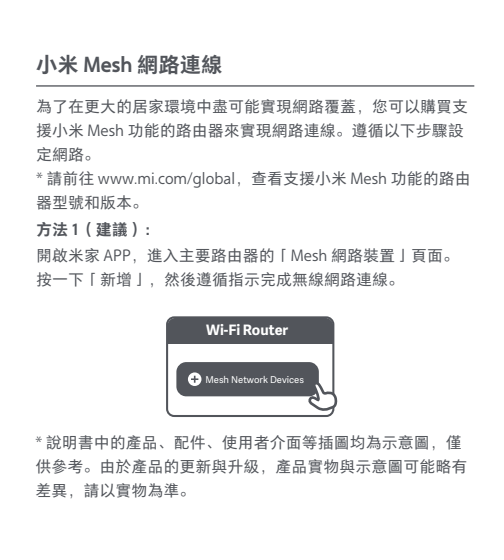

15

1. 將衛星路由器重設為原廠設定值,然後開啟電源。為了避免 相互干擾,請將兩個路由器放置在彼此靠近的位置,但保持兩 者之間的距離大於一公尺,以便成功設定網路。 2. 當衛星路由器的系統指示燈變藍時,主要路由器將自動探索 衛星路由器,主要路由器的網際網路指示燈將緩慢閃爍(每秒 閃爍一次)。 3. 按下主要路由器頂部的 Mesh 按鈕,網際網路指示燈將開始 快速閃爍(每秒閃爍兩次),指示 Mesh 網路連線開始。 4. 當衛星路由器的網際網路指示燈變為藍色時,網路連線成功 完成。然後,將衛星路由器放置在需要網路覆蓋的房間裡。

15

1. Cuando el indicador del sistema del enrutador se encienda de color azul, use el teléfono o la computadora para \* Consulte la placa de identificación en la parte inferior del enrutador para ver el nombre de la red Wi-Fi inicial. 2. Cuando la red Wi-Fi inicial se conecte, se lo dirigirá a la página de configuración. Siga las instrucciones en la página para completar el proceso de configuración. Si no está presente la página de configuración, abra el navegador y vaya a router.miwifi.com o 192.168.31.1 para completar la

XXXX

25

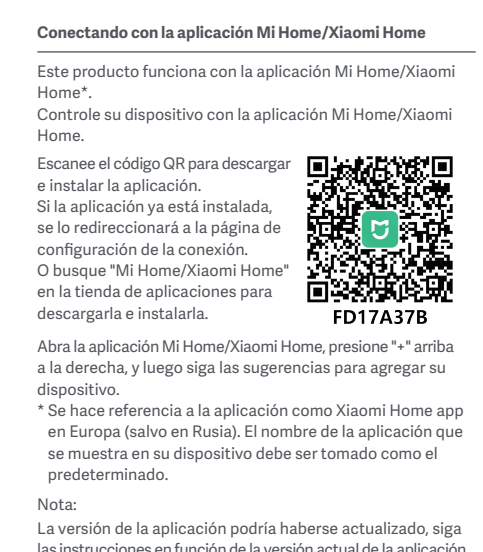

las instrucciones en función de la versión actual de la aplicación 26

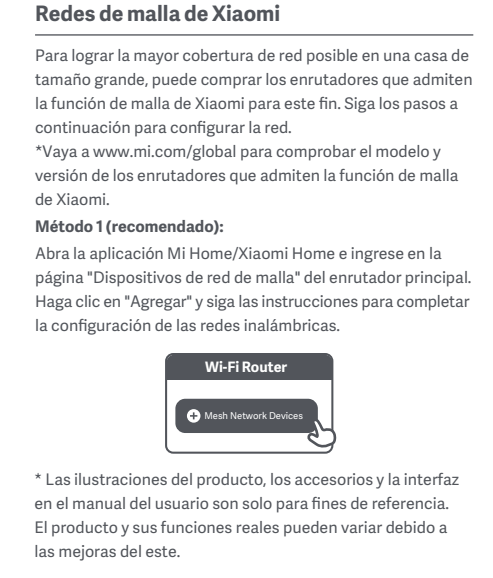

27

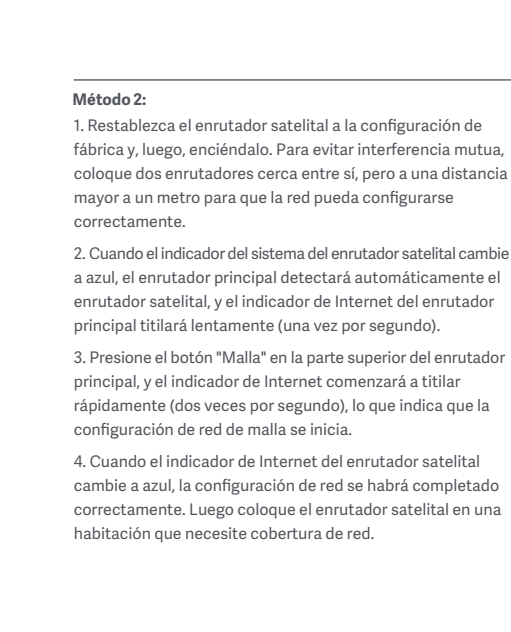

28

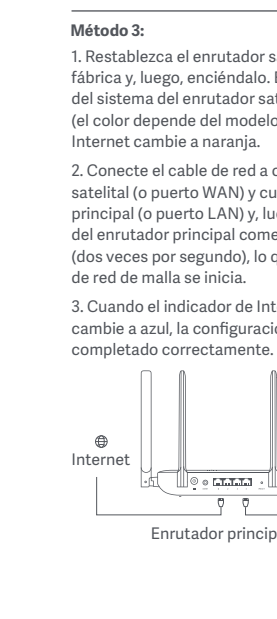

条码类型: CODE 128 条码内容为MTN物料号或客指料号,具体由供应商更新 如: 17. P6. 200010501 条码规格尺寸 XXXX:为供应商代码。 除了小米供应商资源池内已有的供应商 之外,其他供应商的代码规则为:供应 如"合胜",则为"HS",具体内容由供应商自行更新。 字体要求 学符: P. Adelle Sans マ Regular マ 🗘 6 pt マ

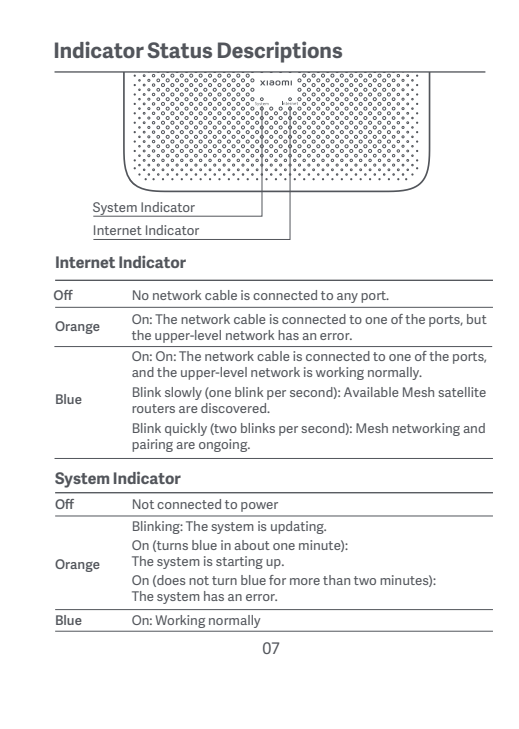

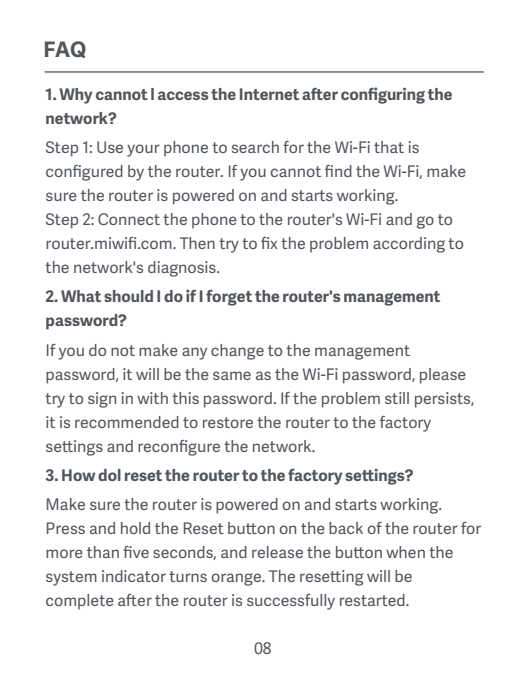

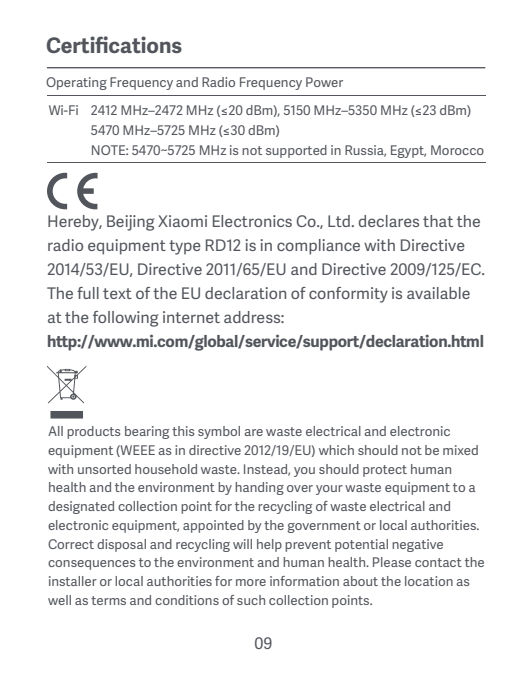

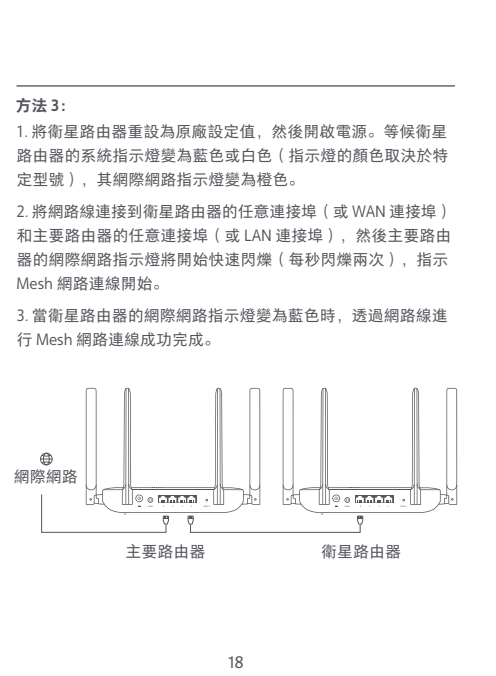

| 3   | 系統指示燈                                                                                          |
|-----|------------------------------------------------------------------------------------------------|
| 4   | 同際網路指示燈                                                                                        |
| 網際網 | 路指示燈                                                                                           |
| 熄滅  | 未將網路線連接到任意連接埠。                                                                                 |
| 橙色  | 亮起:網路線已連接到其中一個連接埠,但上層網路出現錯誤                                                                    |
| 藍色  | 亮起:網路線已連接到其中一個連接埠,上層網路正常。<br>緩慢閃爍(每秒閃爍一次):探索可用的 Mesh 衛星路由器。<br>快速閃爍(每秒閃爍雨次): Mesh 網路連線和配對正在進行中 |
| 系統指 | 示燈                                                                                             |
| 熄滅  | 未連接到電源                                                                                         |
| 橙色  | 閃爍:系統正在更新。<br>亮起(約一分鐘後變藍):<br>系統正在啟動。<br>亮起(變藍不超過兩分鐘):<br>系統出閱備詞。                              |
|     |                                                                                                |

19

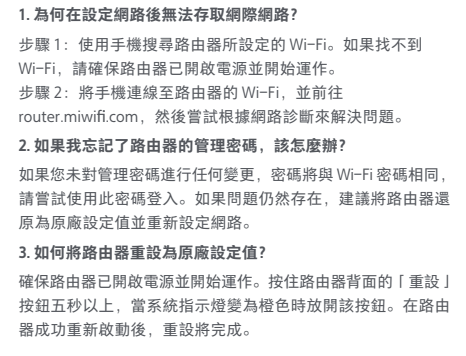

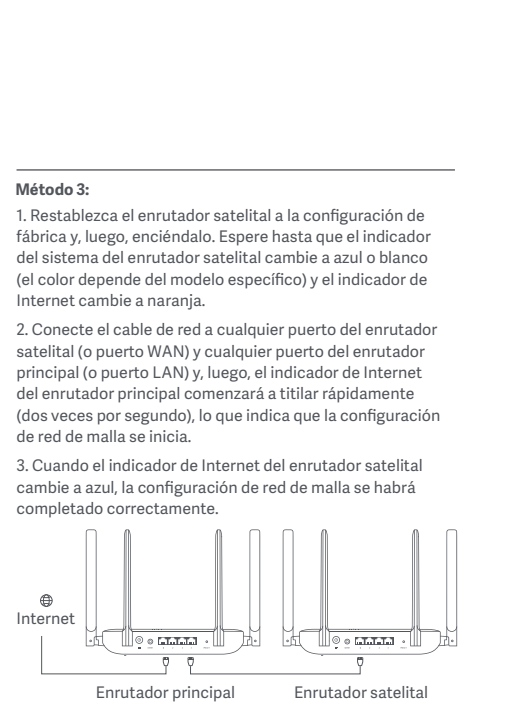

29

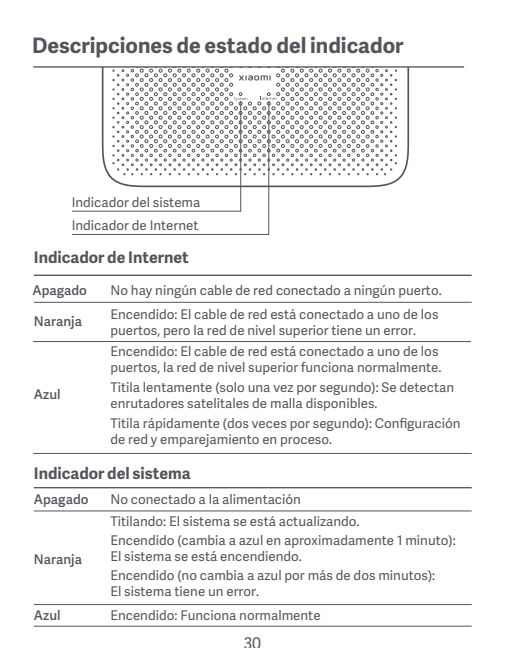

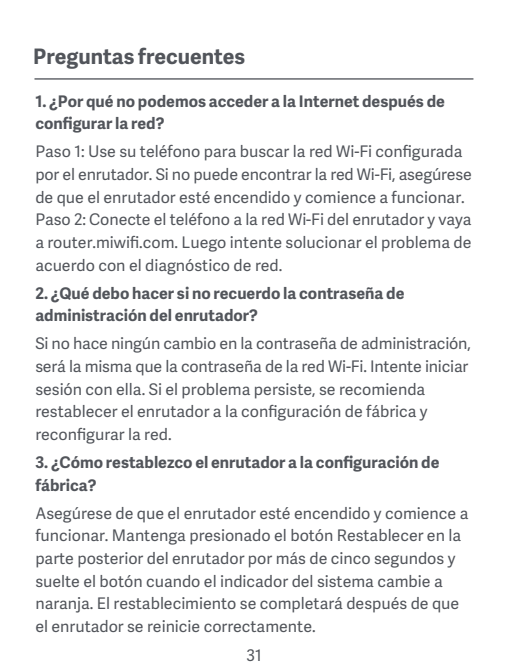

# 小米生态链产品包装图纸

## 图纸提供单位

小米生态链

项目名称

MD12US

版本号

V1

设计时间

20231207

设计师

王明霞

材质工艺要求

- 封面封底: 105g 双胶纸 材质要求: 内页: 80g 品旺双胶纸
- 印刷+模切+胶装 制作工序:
- Pantone Cool Gray 11C 工艺要求:

纹理要求

比例 1:1 单位 mm

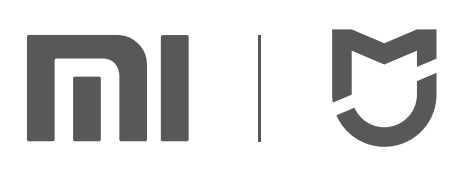